# ょくわかるカラリオガイド 写真にフレームを付けて印刷しよう

対象機種: EP-976A3, EP-906F, EP-806AB, EP-806AW, EP-806AR, EP-776A, EP-706A

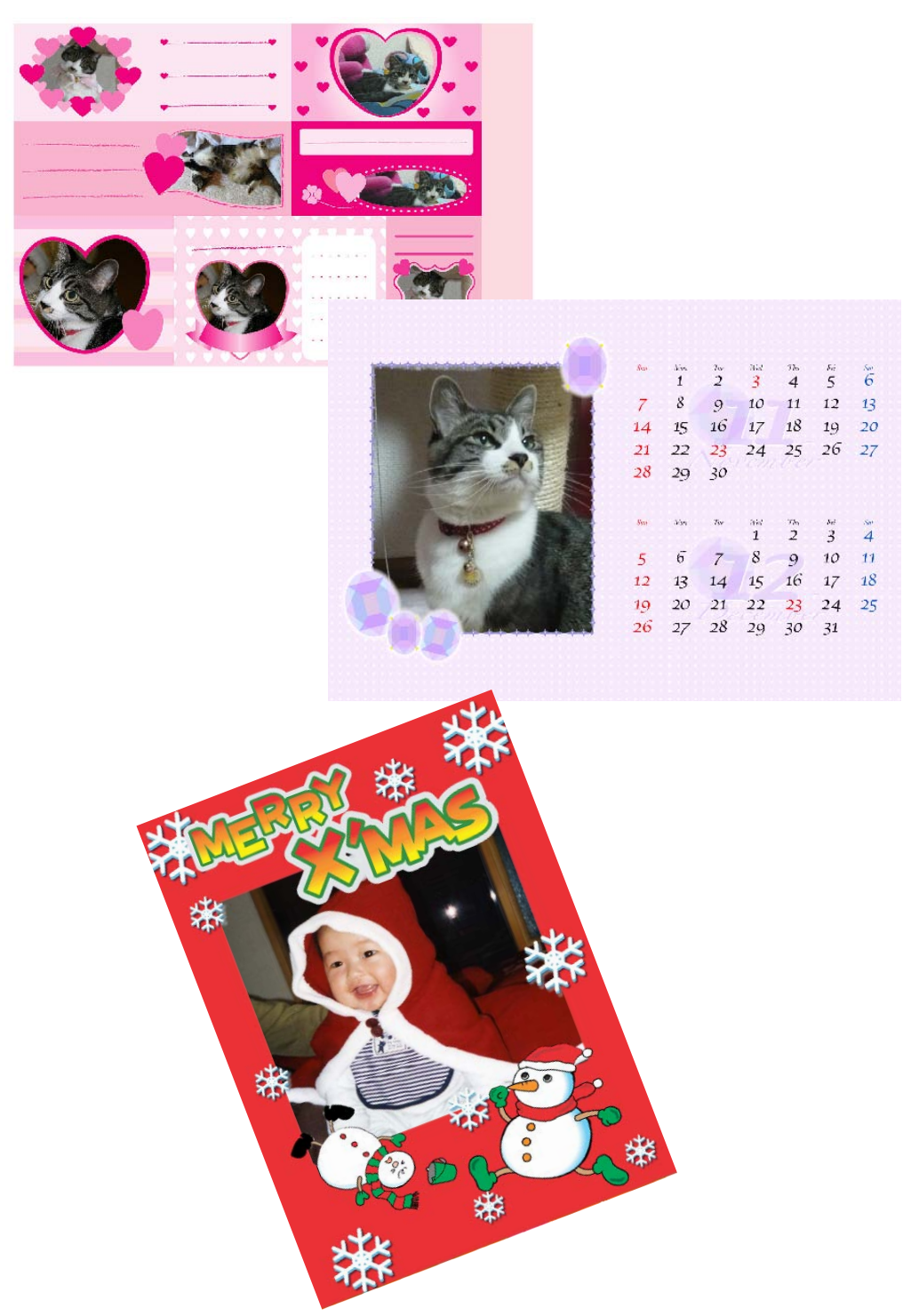

NPD4976-00

# 「P.I.F. フレーム」とは?

「P.I.F. (ピフ) フレーム (PRINT Image Framer(プリントイメージフレーマー))」とは、写真に重ね合わせて印刷す るレイアウトデータのことです。年賀状やカレンダーなどさまざまなフレームが準備されていますので、お好みのフレー ムでオリジナル写真をお楽しみください。

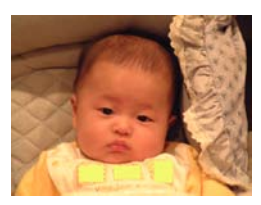

撮影した写真を使って

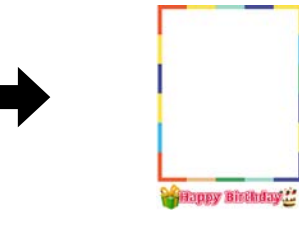

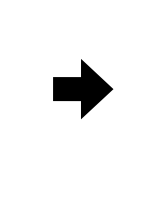

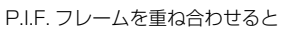

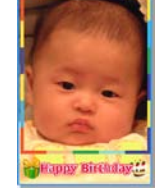

オリジナル写真の出来上がり!

どんなことができるの?

P.I.F. フレームは、エプソンのホームページから入手できます。

エプソンのホームページには、カレンダーや季節に合ったフレームなど、バラエティに富んだたくさんのフレームが用 意されています。以下の 2 通りの入手方法があります。

・以下のエプソンのホームページにアクセスして、P.I.F. フレームをダウンロードします。
<a href="http://www.epson.jp/frame/">http://www.epson.jp/frame/</a>>

・E-Photo(付属のソフトウェア)からエプソンのホームページにアクセスして、P.I.F. フレームをダウンロードします。 P.I.F. フレームをダウンロードするには、「MyEPSON」への登録(ユーザー登録)が必要です。

ここでは、E-Photo(イーフォト)からの入手方法を説明します。

## E-Photo(付属ソフトウェア)を使って フレーム付きの写真を印刷

パソコンからフレーム付きの写真をプリントするには、E-Photo(イーフォト)(付属ソフトウェア)を使用します。 E-Photo は写真を簡単に印刷できるソフトウェアです。ここでは、エプソンのホームページからダウンロードした P.I.F. フレームを E-Photo に追加し、フレーム付きの写真を印刷する手順を説明します。 E-Photo に収録されている P.I.F. フレームを印刷するときは、手順 1 ~ 6 と手順 11 以降をご覧ください。

#### E-Photo を起動します。

<Windows の場合>

- ・デスクトップ上の [E-Photo] アイコンをダブルクリックします。
- ・デスクトップ上にアイコンがないときは、以下の手順で起動します。

Windows 8

3

チャームから[検索]を選択し、アプリケーション名を入力して選択します。

Windows 8 以外

[スタート] - [すべてのプログラム](または [プログラム])- [Epson Software] - [E-Photo] の順にクリッ クします。

< Mac OS X の場合>

ハードディスク内の [アプリケーション] - [Epson Software] - [E-Photo] アイコンの順にダブルクリックします。

### 写真の保存フォルダーを選択します。

これ以降は、Windows の場合を例に説明しています。Mac OS X での操作方法は E-Photo のヘルプをご覧ください。

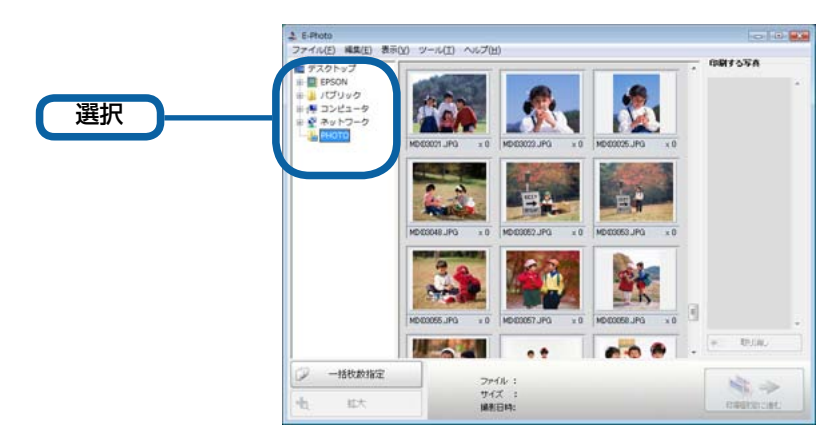

**印刷する写真を選択し、[+] をクリックして印刷枚数を設定します**。 枚数設定した写真が画面右側の[印刷する写真] に登録されます。

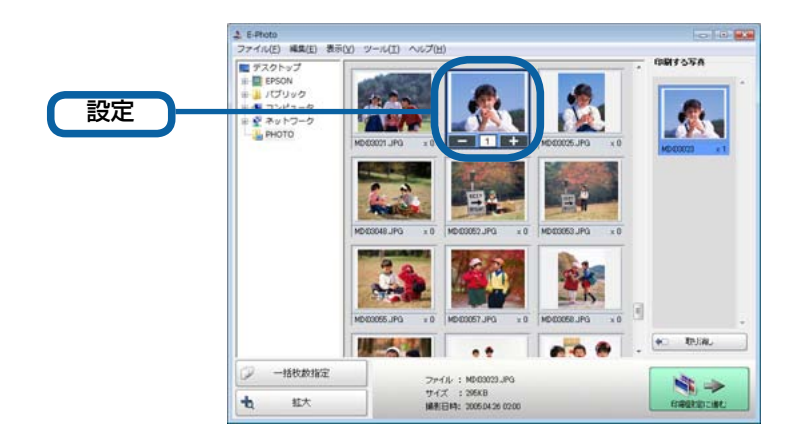

## (参考) L

5

[印刷する写真] に登録した写真を削除するには、写真を選択して [取り消し] をクリックしてください。

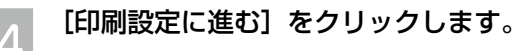

印刷設定画面が表示されます。

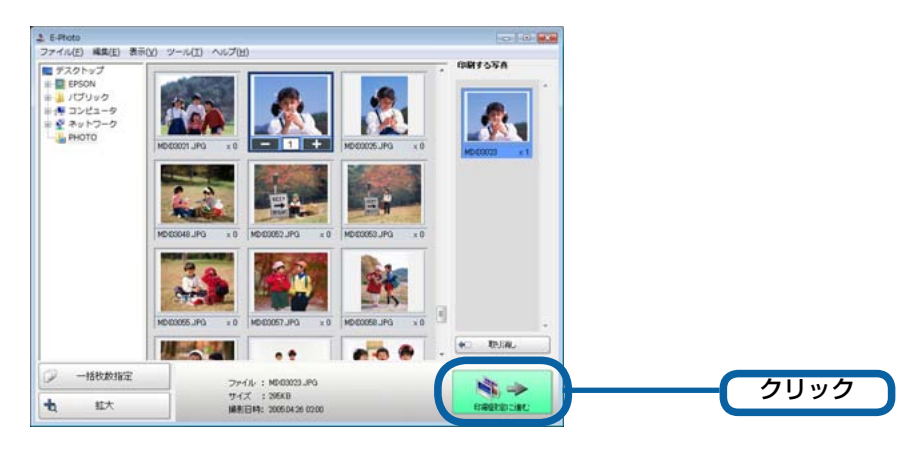

### プリンターの設定を確認します。

設定を変更するときは、[プリンター設定]をクリックして手順6に進んでください。 設定を変更しないときは、手順7に進んでください。

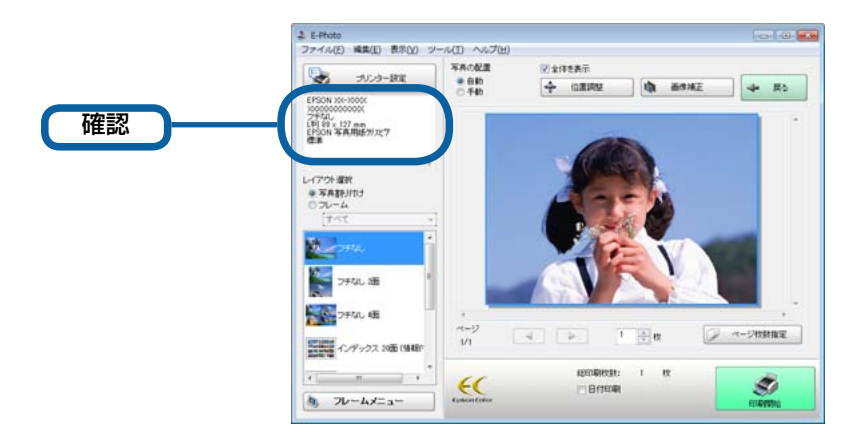

## 6 **各項目を設定して [OK] をクリックします**。

[フチなし]のチェックボックスと [用紙サイズ] の設定は必ず確認してください。手順 13の P.I.F. フレーム

選択一覧には、ここで設定した [フチなし]・[用紙サイズ] に対応した P.I.F. フレームだけが表示されます。

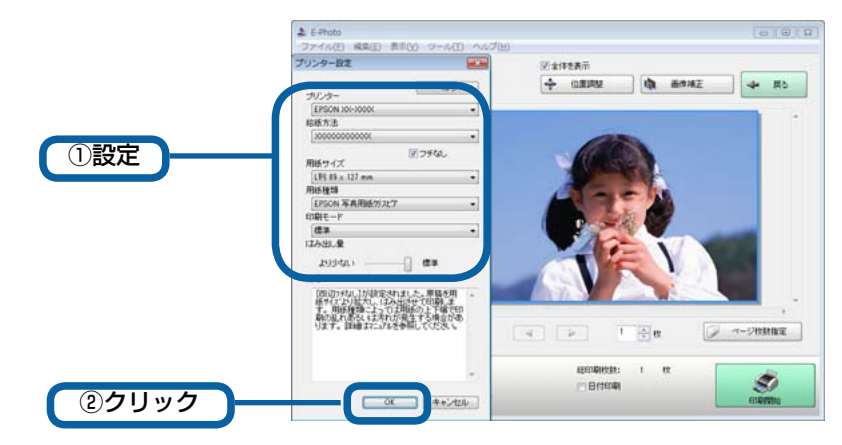

フレームメニューの【フレームダウンロード】をクリックします。 [P.I.F. ダウンロード] 画面が表示されます。

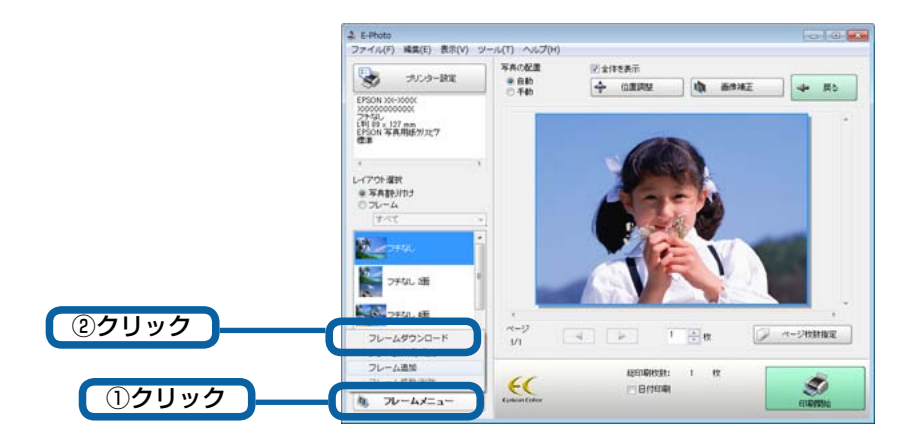

8

### フォルダーを選択します。

手順6で設定した用紙サイズに対応しているフレームが表示されます。

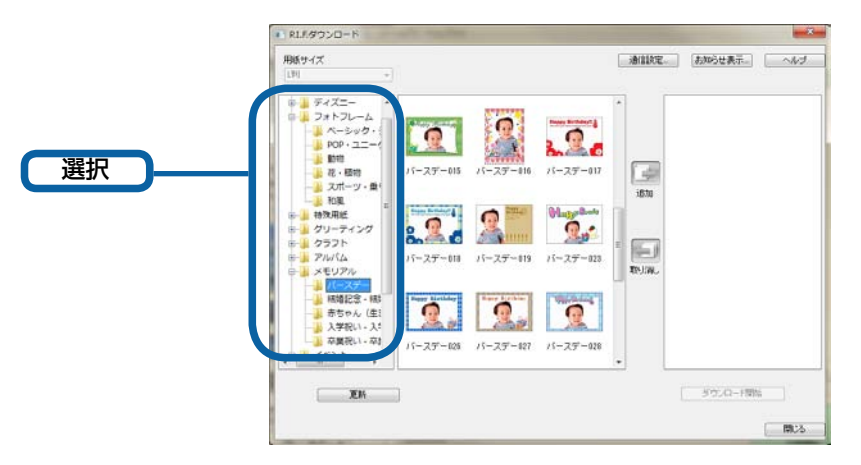

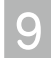

ダウンロードする P.I.F. フレームを選択して、[追加]をクリックします。

| 98/01/2<br>[9] +                                                                                                    | 通信設定。 | ~~~ U           |             |
|----------------------------------------------------------------------------------------------------|-------|-----------------|-------------|
| F7/22-<br>Image: Constraint of the second of the second of t |       | ①選択<br>②クリ<br>・ | <b>י</b> סע |

10 [ダウンロード開始] をクリックし、ダウンロード完了の画面が表示されたら [OK] をクリックします。 E-Photo にフレームが追加されます。

| i630   | 1/-27-018  |             |          |
|--------|------------|-------------|----------|
| TO INC |            |             |          |
| - (    | - ダウンロード開始 | <b>)</b> —( | クリック     |
|        |            | 57.0-18%    | 57:0-19% |

## プリンターに用紙をセットします。

11

用紙のセット方法は『操作ガイド』をご覧ください。

## 12 [レイアウト選択] の [フレーム] をクリックします。

[フレーム] 下のメニューでは [すべて] を選択します。P.I.F. フレームを分類しているときは、該当の分類名を 選択します。

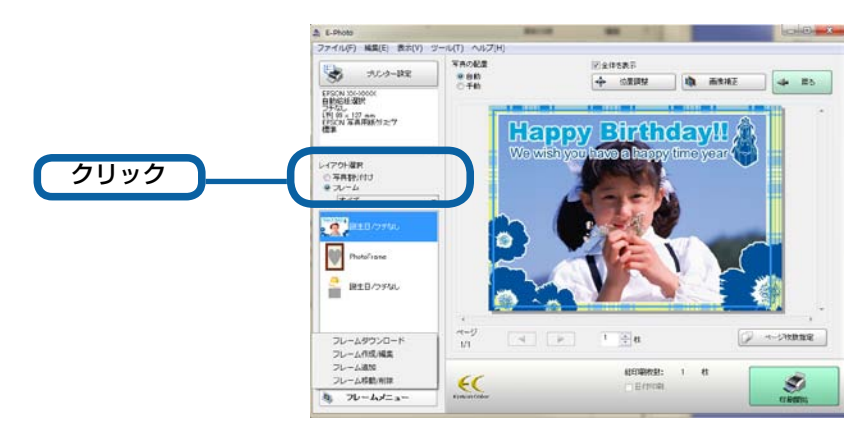

13 P.I.F. フレームを選択します。

プレビューで写真と P.I.F. フレームの組み合わせイメージを確認します。

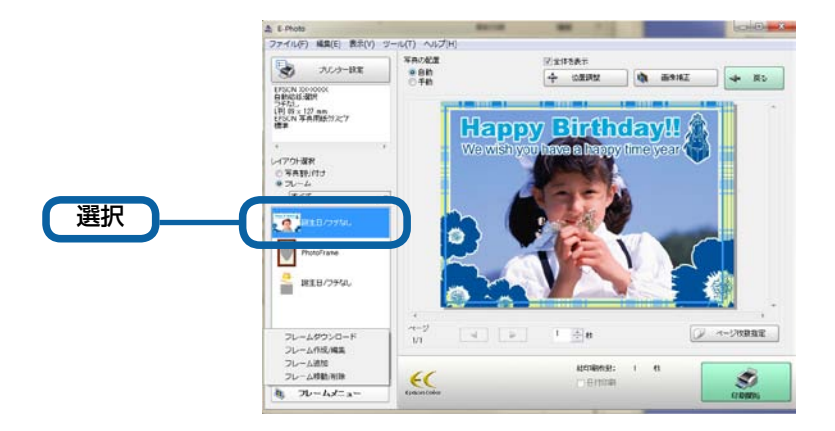

## **参考**L

14

フレーム一覧には、手順6の[プリンター設定]画面で設定した[フチなし]・[用紙サイズ]に対応の P.I.F. フレームだけが表示されます。

### 必要に応じて、位置調整や画像補正、ページ枚数を設定します。

写真をドラッグすると、写真の位置を調整できます。

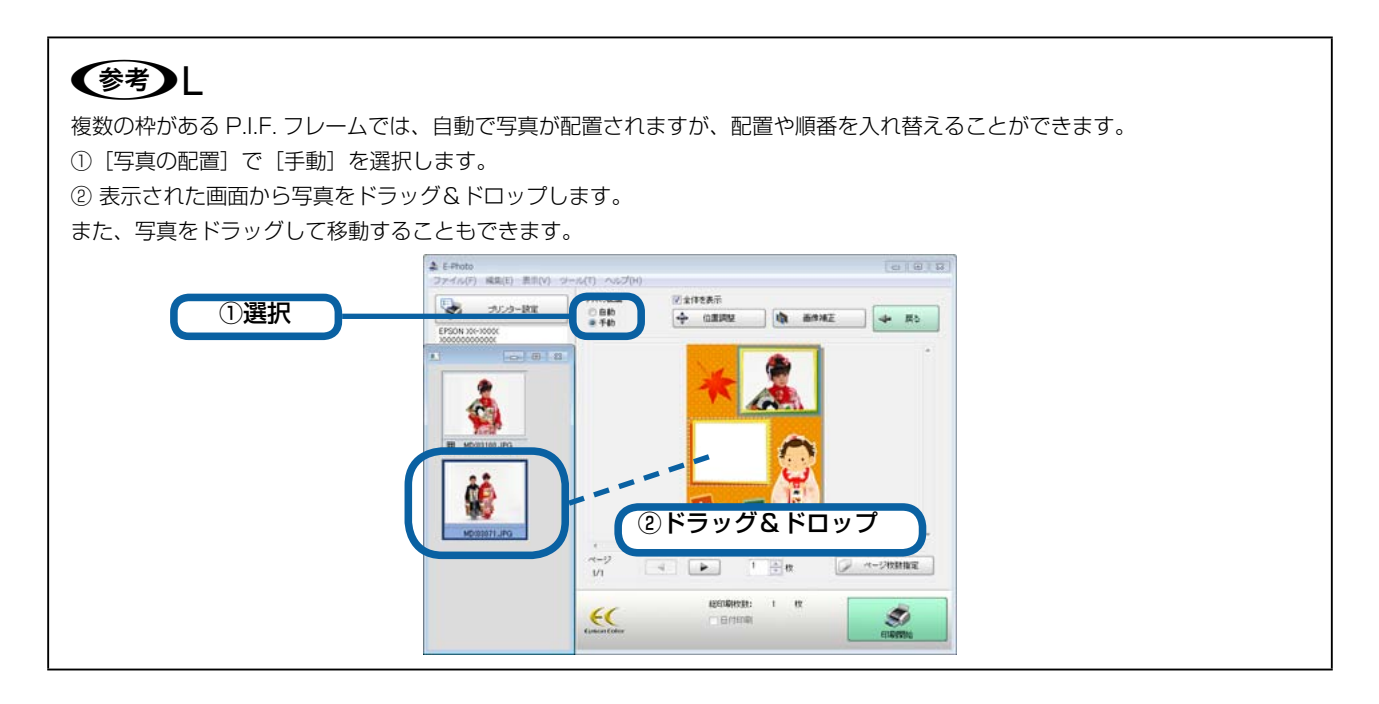

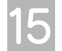

[印刷開始] をクリックします。

フレーム付きの写真が印刷されます。

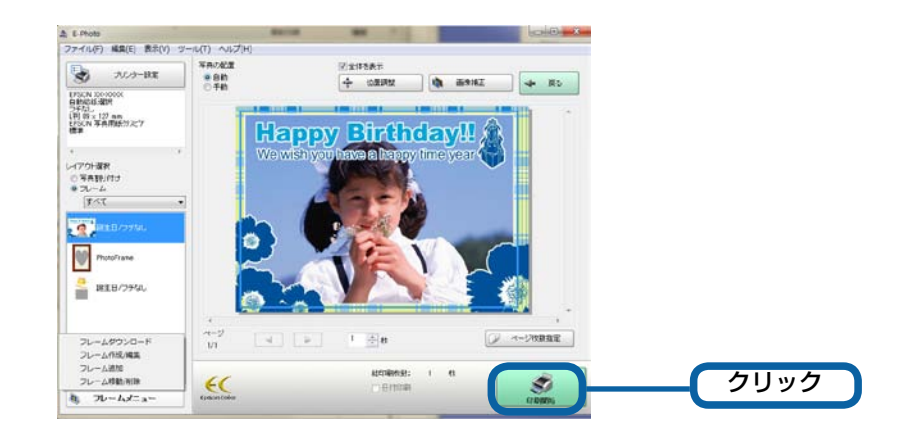

以上で終了です。

## メモリーカードからフレーム付き写真を印刷

プリンターだけでフレーム付きの写真を印刷するには、E-Photo(付属ソフトウェア)を使って、フレームを保存する必要があります。 ダウンロードした P.I.F. フレームをメモリーカードに保存すると、プリンターだけでフレーム付きの写真を印刷できます。フレームの ダウンロード方法は、3 ページの手順 1 ~ 10 をご覧ください。

## メモリーカードに P.I.F. フレームを保存する

E-Photo (付属ソフトウェア)を使って、メモリーカードに P.I.F. フレームを保存します。

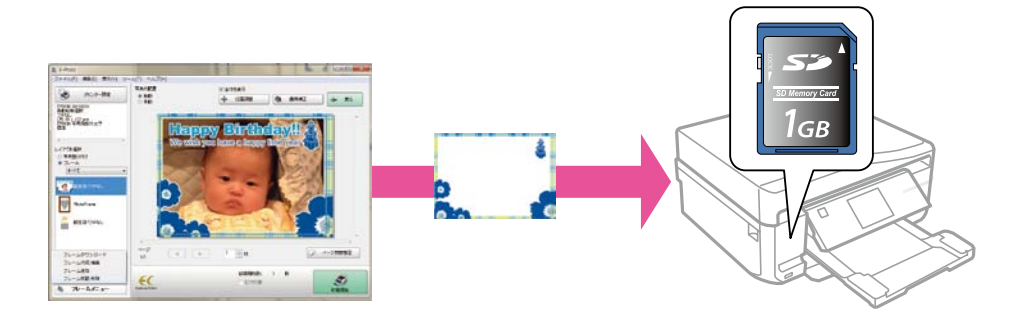

パソコンとプリンターを接続し、プリンターの電源を入れます。

プリンターにメモリーカードをセットします。

■ EP-976A3, EP-906F, EP-806 シリーズの場合

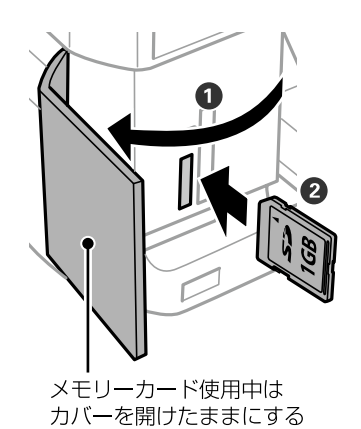

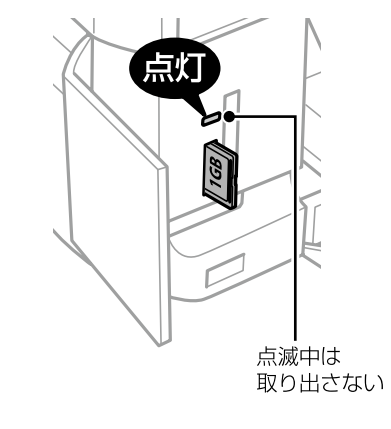

■ EP-776A の場合

1

2

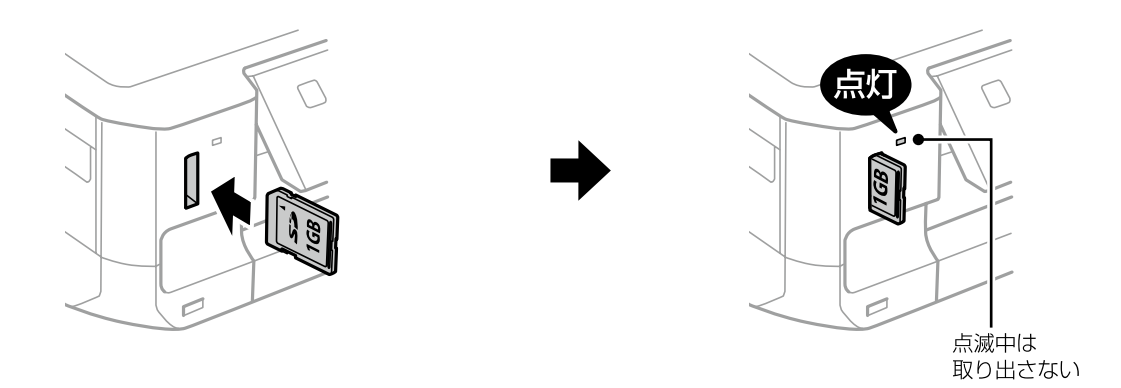

### ■ EP-706A の場合

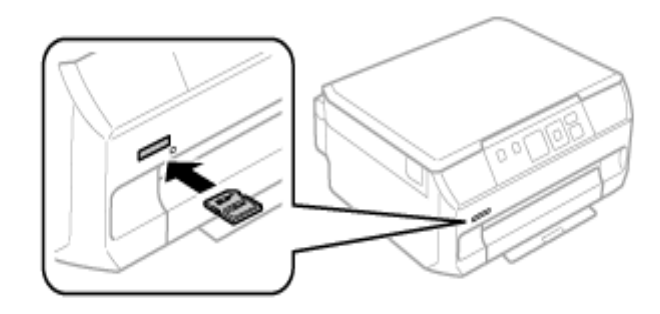

#### E-Photo を起動します。

<Windows の場合>

- ・デスクトップ上の [E-Photo] アイコンをダブルクリックします。
- ・デスクトップ上にアイコンがないときは、以下の手順で起動します。

#### Windows 8

2

チャームから [検索] を選択し、アプリケーション名を入力して選択します。

Windows 8 以外

[スタート] - [すべてのプログラム] (または [プログラム]) - [Epson Software] - [E-Photo] の順にクリッ クします。

< Mac OS X の場合>

ハードディスク内の [アプリケーション] - [Epson Software] - [E-Photo] アイコンの順にダブルクリックします。

## 3 写真の保存フォルダーを選択します。

これ以降は、Windows の場合を例に説明しています。Mac OS X での操作方法は E-Photo のヘルプをご覧ください。

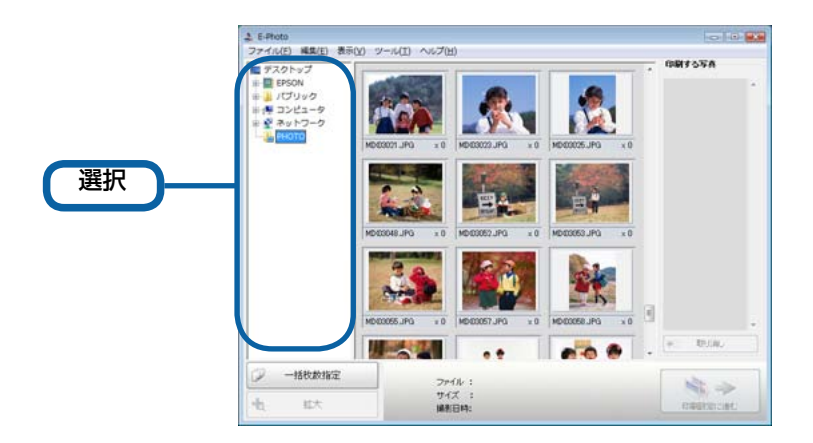

【 任意の写真を選択し、[+] をクリックします。

枚数設定した写真が画面右側の〔印刷する写真〕に登録されます。

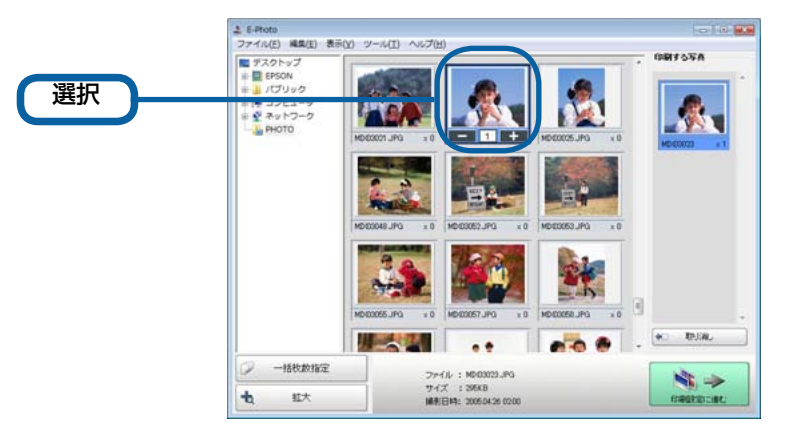

[印刷設定に進む]をクリックします。

5

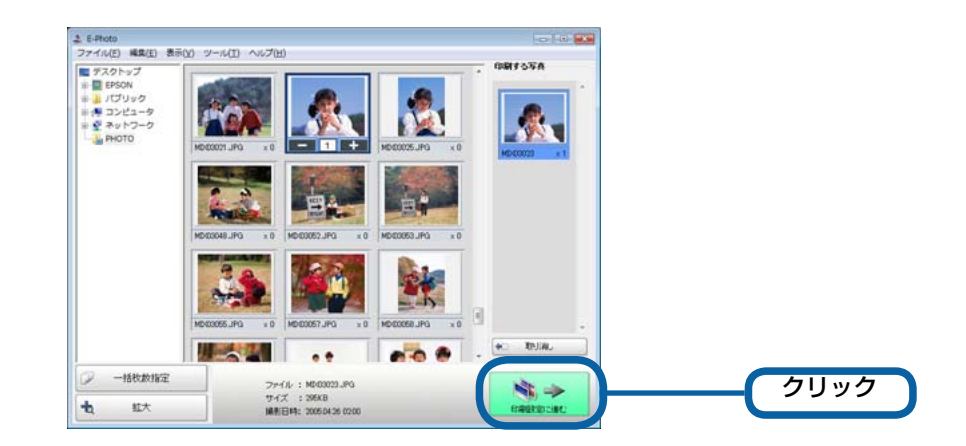

6 [レイアウト選択]の[フレーム]をクリックして、メモリーカードに保存する P.I.F. フレームを選 択します。

[フレーム] 下のメニューでは [すべて] を選択します。P.I.F. フレームを分類しているときは、該当の分類名を 選択します。

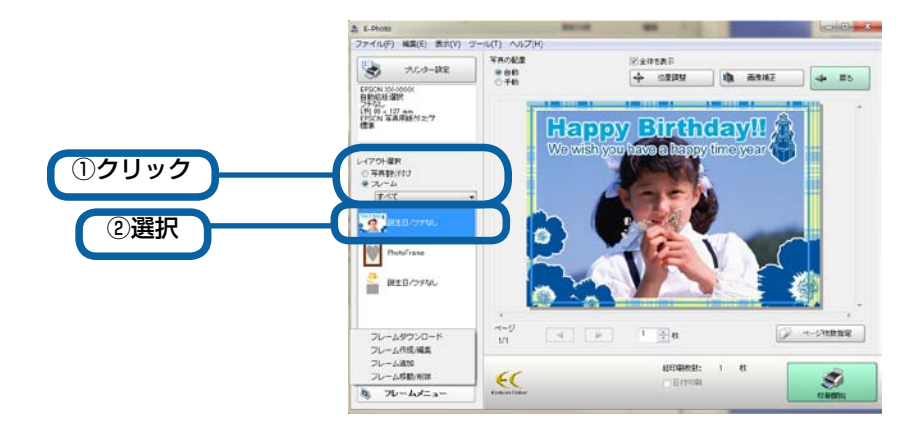

## 参考 L

フレームが表示されない場合は、[プリンター設定]の用紙サイズを確認してください。用紙サイズに対応したフレームだけが表示されます。

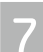

[フレームメニュー]をクリックし、[フレーム移動 / 削除]を選択します。

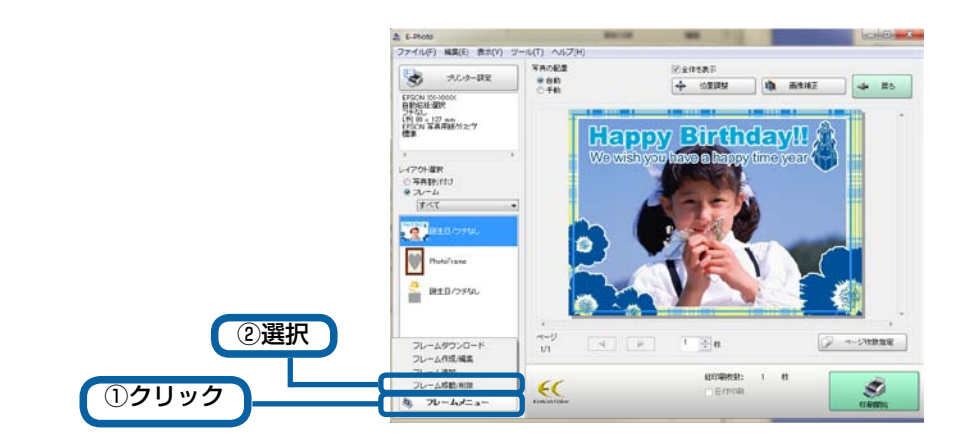

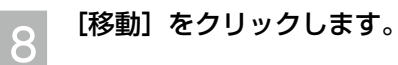

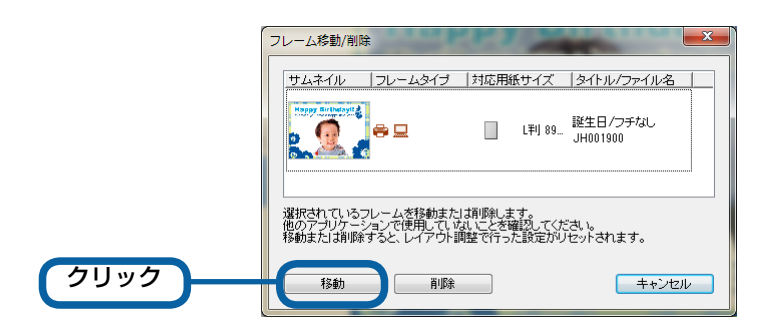

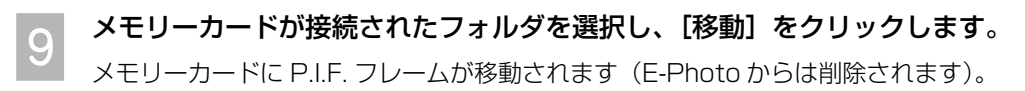

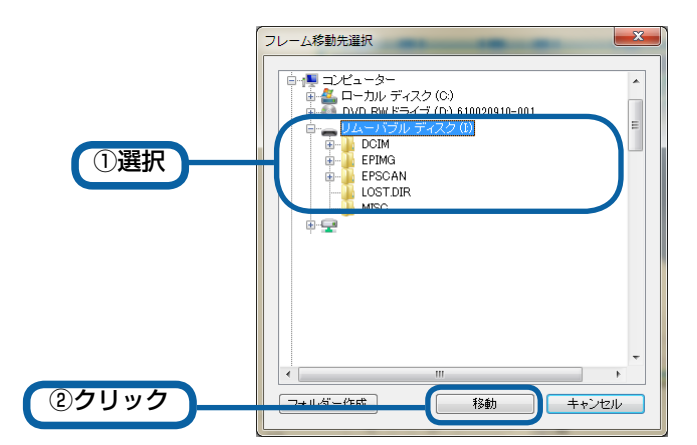

以上で終了です。

## メモリーカードからフレーム付き写真を印刷する

メモリーカードに保存した P.I.F. フレームを使って写真を印刷する手順を説明します。

### ■ EP-976A3、EP-906F、EP-806 シリーズの場合

以下では EP-906F を例に説明します。その他の機種も同様に操作できます。

- 操作パネルで、[写真の印刷] - [メニュー] - [いろいろなレイアウトの印刷]を選択します。

EP-976A3 は、[写真] - [写真の印刷] - [メニュー] - [いろいろなレイアウトの印刷] を選択します。

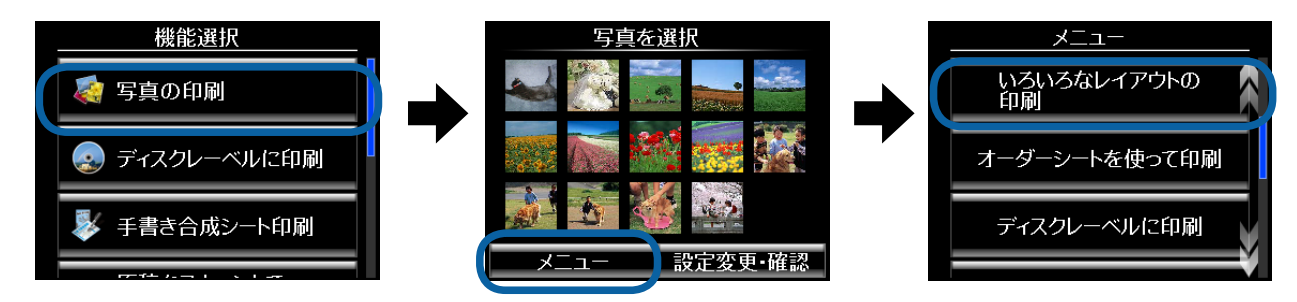

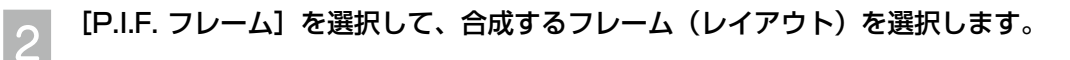

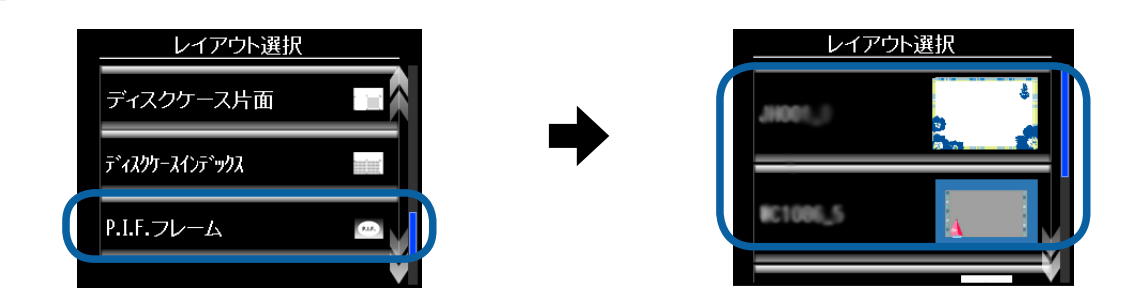

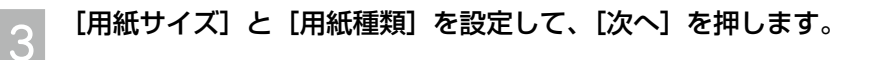

| 用紙と印刷の設定 |       |      |  |
|----------|-------|------|--|
|          | 用紙サイズ | L判   |  |
|          | 用紙種類  | 写真用紙 |  |
|          |       |      |  |
|          |       | 次へ   |  |

写真が自動的に配置されることを確認して[次へ]を押し、写真を選択します。

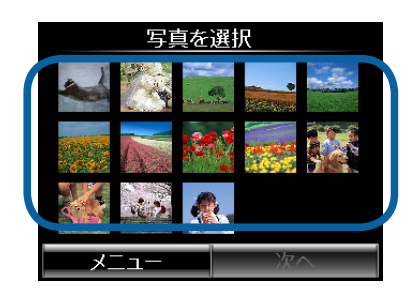

5

4

[◀] [▶] で写真を選択し、[+] で枚数を設定して、[次へ] を押します。

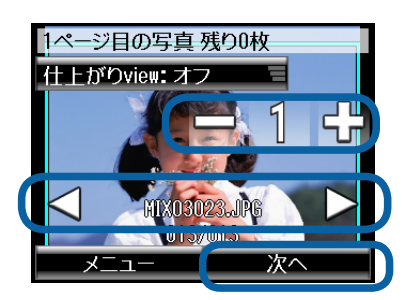

6 印刷枚数を設定して [次へ] を押します。

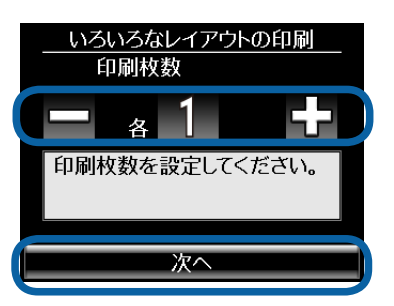

#### 印刷用紙をセットします。

手順3で設定した用紙をセットします。セット方法は『操作ガイド』をご覧ください。

8 [設定確認]を押して合成結果を確認し、【スタート】ボタンを押します。

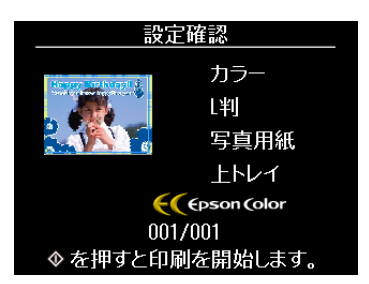

以上で終了です。

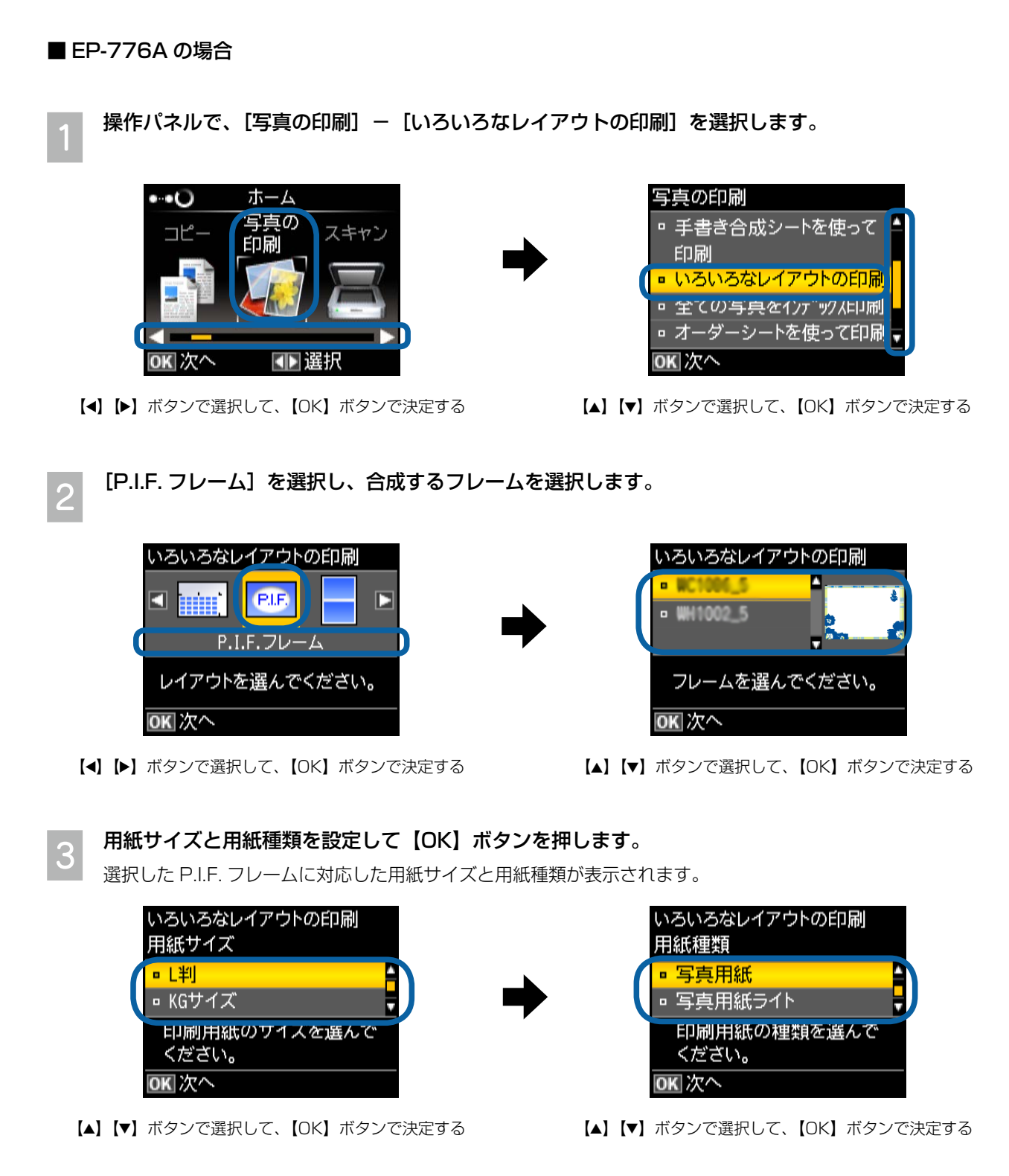

写真が自動的に配置されることを確認して【OK】ボタンを押し、写真と枚数を設定して【OK】ボタ ンを押します。

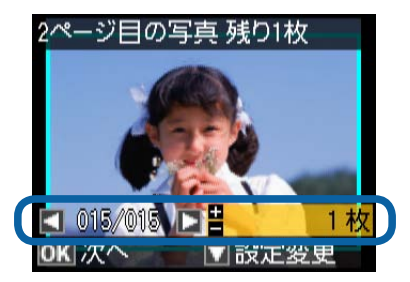

【◀】 [▶】ボタンで写真を選択して、【+】ボタンで枚数を設定する

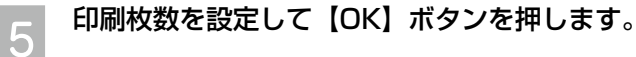

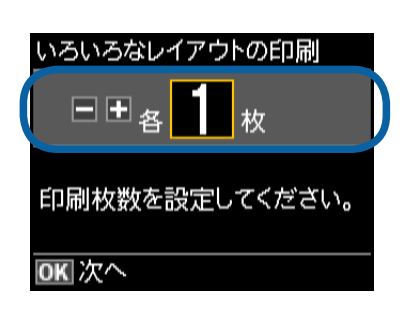

## 6 印刷用紙をセットします。

手順3で設定した用紙をセットします。セット方法は『操作ガイド』をご覧ください。

| 合成結果を確認し、【スタート】ボタンを押します。

フレーム付きの写真が印刷されます。

| いろいろなレイアウトの印刷      |               |  |  |  |
|--------------------|---------------|--|--|--|
| €€                 | L判            |  |  |  |
| Harper Mitcheley I | 写真用紙          |  |  |  |
| 2.5                | P.I.F.フレーム    |  |  |  |
| 001/001            | 標準品質          |  |  |  |
|                    | オートフォトファイン!EX |  |  |  |
| ◎ 印刷開始             |               |  |  |  |

以上で終了です。

■ EP-706A の場合

1

4

操作パネルで、[写真の印刷] – [いろいろなレイアウトの印刷] を選択します。

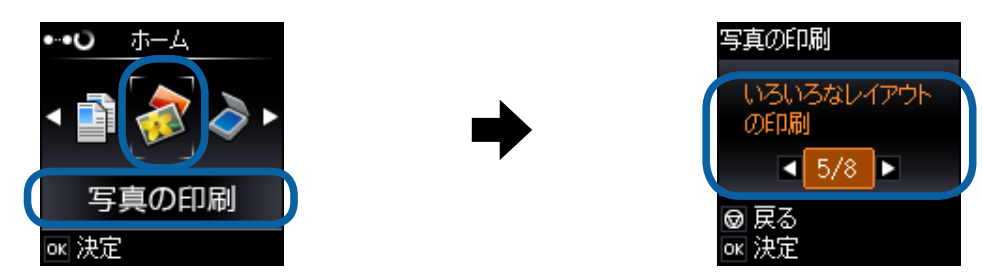

【◀】 【▶】ボタンで選択して、【OK】ボタンで決定する

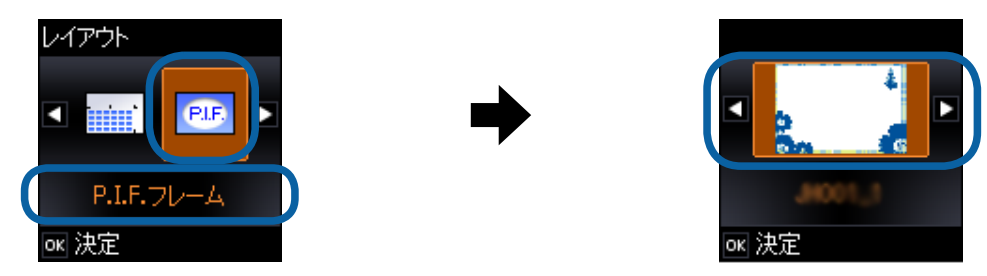

【◀】 【▶】ボタンで選択して、【OK】ボタンで決定する

### | 用紙サイズと用紙種類を設定して【OK】ボタンを押します。

選択した P.I.F. フレームに対応した用紙サイズと用紙種類が表示されます。

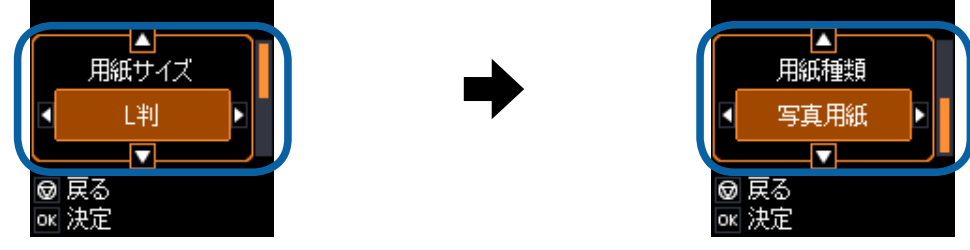

【▲】【▼】ボタンで項目を選択し、【◀】 [▶】ボタンで設定値を選択して、【OK】ボタンで決定する

A 写真と枚数を設定して【OK】ボタンを押します。

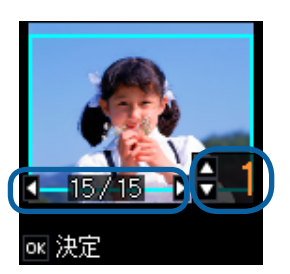

【◆】 「▶】 ボタンで写真を選択し、【▲】 【▼】 ボタンで枚数を設定して、【OK】 ボタンで決定する

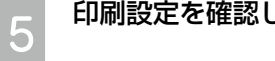

印刷設定を確認して【OK】ボタンを押します。

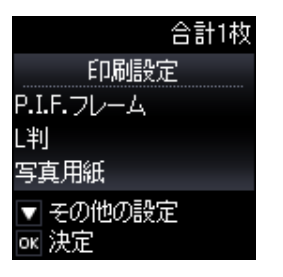

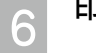

2

3

印刷枚数を設定して【OK】ボタンを押します。

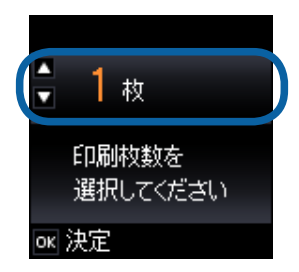

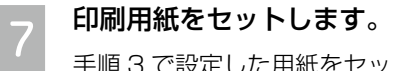

手順3で設定した用紙をセットします。セット方法は『操作ガイド』をご覧ください。

## 【スタート】ボタンを押します。 8

フレーム付きの写真が印刷されます。

以上で終了です。